## سومین اطلاعیه درخصوص پذیرش دانشجویان ورودی جدید مقطع های کارشناسی ارشد ودکتری سال تحصیلی ۱۴۰۲–۱۴۰۱

پیرو اطلاعیه های قبلی، به استحضار پذیرفته شدگان محترم مقطع های کارشناسی ارشد و دکتری سال تحصیلی ۱۴۰۲–۱۴۰۱ می رساند حداکثر تا روز سه شنبه ۱۴۰۱/۶/۲۲ مطابق روال زیر نسبت به انجام موارد زیر اقدام نمایید.

۱- دانشجویان گرامی لازم است با مراجعه به لینک زیر نسبت به تکمیل فرم علایق ورزشی و فرهنگی اقدام نمایند.
 <u>https://azmoon.sutech.ac.ir/register/new/3323</u>

۲- دانشجویان گرامی جهت ث<mark>ب</mark>ت و تکمیل کارنامه سلامت خود در سامانه سجاد به آدرس <u>https://portal.saorg.ir/</u>

مراجعه و پس از تکمیل اطلاع<mark>ات شخصی</mark> (اسکن عکس ، کارت ملی ، صفحه اول شناسنامه ، کارت پایان خدمت جهت ثبت نام الزامی می باشد) نسبت به تکمیل کارنامه سلامت جسم خود اقدام نمایند. پس از تکمیل کارنامه سلامت در سامانه، با شماره ۲۹۳۶۷۴۴۴۰۲۷ تماس گر<mark>فت</mark>ه و موضوع <mark>را اط</mark>لاع رسانی فرمایید.

- ۳- دانشجویان گرامی متقاضی استفاده از خوابگاه یا تسهیلات وام لازم است نسبت به تشکیل پرونده رفاهی در سامانه فاز ۲ صندوق رفاه دانشجویان به آدرس /<u>https://bp.swf.ir</u> اقدام نمایند. از آنجا که پس از ورود اطلاعات در سامانه مذکور امکان هیچ گونه ویرایشی وجود ندارد، در مراحل ثبت نام و ورود اطلاعات نهایت دقت را داشته باشید. هر گونه عواقب اشتباهات ورود داده صرفاً به عهده دانشجو می باشد.
  - برای ثبت نام و ورود به پورتال حتما از از مرور گر فایرفاکس استفاده نمایید.
- دانشجویانی که در مقاطع قبلی پرونده دارند، با ورود به پورتال دانشجویی نسبت به ارسال درخواست ایجاد مقطع جدید
  اقدام نمایند.
- برای دانشجویانی که در پورتال دانشجویی صندوق رفاه پرونده ندارند، با استفاده از مرورگر فایرفاکس ( فقط از ساعت ۸ تا ۱۶ ) به لینک <u>https://bp.swf.ir/</u> مراجعه نموده و گزینه "ثبت نام دانشجوی جدید" را انتخاب نمایند. در صفحه باز شده کد ملی و تاریخ تولد خود را در محل مربوطه وارد و گزینه جستجو را انتخاب نمایید.
- در قسمت اطلاعات تحصیلی مرکز آموزشی را دانشگاه صنعتی شیراز وارد نمایید و کلید جستجو را بزنید. سپس روی نام دانشگاه کلیک نموده و آنرا انتخاب کنید. برای درج نام دانشکده و رشته تحصیلی نیز به همین ترتیب عمل کنید.
- توجه داشته باشید که ورود اطلاعات فردی و همچنین تحصیلی اعم از نوع دوره تحصیلی، سال و نیمسال ورود و شماره
  دانشجویی با نهایت دقت و توجه انجام گیرد تا در مراحل بعد و نیز انجام تسویه حساب خللی ایجاد نشود.
  - نوع دوره تحصیلی: برای دانشجویان روزانه، "روزانه" و برای دانشجویان شهریه پرداز. "نوبت دوم" انتخاب گردد.
- مقطع تحصیلی: برای دانشجویان مقطع کارشناسی، "کارشناسی پیوسته"، برای دانشجویان کارشناسی ارشد،
  "کارشناسی ارشد ناپیوسته"و برای دانشجویان دکتری ناپیوسته، "دکتری تخصصی ناپیوسته" ثبت گردد.

- برای دریافت تسهیلات وام ، ثبت نام دانشجویان به شرطی وارد مراحل بعدی می شود که شماره حساب بانک تجارت فعال بنام دانشجو (ویژه دانشجویان روزانه) توسط کارشناس اداره رفاه و تغذیه ثبت شده باشد و همچنین می بایست مدارک ضمانتی شامل : سند تعهد محضری و نامه کسر از حقوق و آخرین حکم کارگزینی ضامن به کارشناس تحویل گردد. برای اطلاع از مشخصات ضامن و گواهی کسر از حقوق به اطلاعیه های صندوق رفاه دانشجویان به آدرس <u>مراد https://www.swf.ir/</u>
  - ارائه شماره حساب برای ثبت خوابگاه و درخواست وام شهریه نیاز نیست.
  - در صورت فراموشی رمز عبور با کارشناس اداره رفاه ( ۰۹۹۰۳۹۹۲۹۴۴ ) تماس حاصل فرمائید.

۴- دانشجویان محترم متقاضی سکونت در خوابگاههای دانشجویی که دارای شرایط سکونت می باشند ( دانشجویان روزانه ساکن در شهرستانهایی به جز شهرستان شیراز) می بایست به لینک زیر مراجعه و فرم های تقاضا و تعهد سکونت در خوابگاه را تکمیل نمایند.

https://azmoon.sutech.ac.ir/register/new/3319

با توجه به شروع ترم تح<mark>صیل</mark>ی دانشگاه از تاریخ ۱۴۰۱/۶/۲۷ خوابگاه ها از ساعت ۹ صبح روز شنبه ۱۴۰۱/۶/۲۶ پذیرای دانشجویان دارای شرایط سکونت در <mark>خوابگاه می باشد. دانشجویان</mark> گرامی می تواند از طریق تماس با شماره های زیر سوالات خود را در میان بگذارند.

خوابگاه <mark>پسران : آقای زاهدی ۹۱۷۹۱۵۴۹۲۶</mark>

<mark>خوابگ</mark>اه دختران: سرپرستی ۰۹۹۱۷۷۳۲۵۳۱

- ۵- دانشجویان محترم جهت رزرو وعده های غذای هفتگی مجموعه سلف سرویس دانشگاه صنعتی شیراز لازم است مراحل زیر
  ۱۰ را انجام دهند.
  - ورود به لینک <u>https://taghziyeh.sutech.ac.ir/</u>

نام کاربری : شماره دانشجویی رمز عبور: کد ملی

پس از ورود به سامانه نسبت به تغییر رمز عبور اقدام فرمایید. جهت رزرو غذای هفتگی ابتدا گزینه رزرو غذای هفتگی سپس وعده غذا را انتخاب نمایید. توجه نمایید وعده های صبحانه و شام مخصوص ساکنان خوابگاه می باشد اما وعده ناهار می تواند توسط تمامی دانشجویان انتخاب گردد.

- جهت افزایش اعتبار نیز به بخش پرداخت اینترنتی مراجعه فرمایید
- درصورت وجود هرگونه سوال به شماره تلفن همراه ۰۹۹۰۳۹۹۲۹۴۴ پیامک ارسال فرمایید.